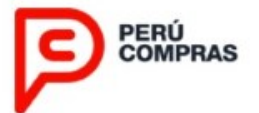

## MANUAL PARA LA PARTICIPACIÓN DE PROVEEDORES

REGLAS PARA EL PROCEDIMIENTO ESTÁNDAR PARA LA SELECCIÓN DE PROVEEDORES PARA LA IMPLEMENTACIÓN Y/O EXTENSIÓN DE LOS CATÁLOGOS ELECTRÓNICOS DE ACUERDOS MARCO - TIPO VII APLICABLE AL ACUERDO MARCO IM-CE-2021-19 e IM-CE-2021-21

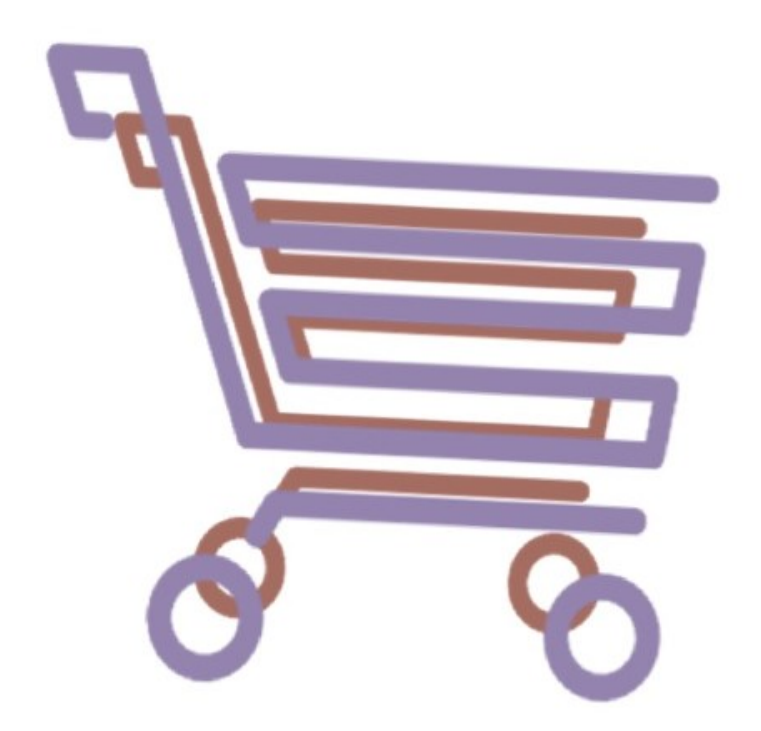

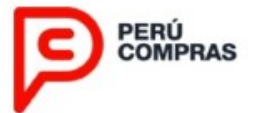

## BIENVENIDOS

El siguiente manual ha sido elaborado para dar a conocer los pasos para el proceso de selección de proveedores de los Catálogos Electrónicos de Acuerdos Marco que se implementen y/o extiendan en el marco de las **Reglas para el Procedimiento Estándar,** en adelante **REGLAS DE SELECCIÓN.** 

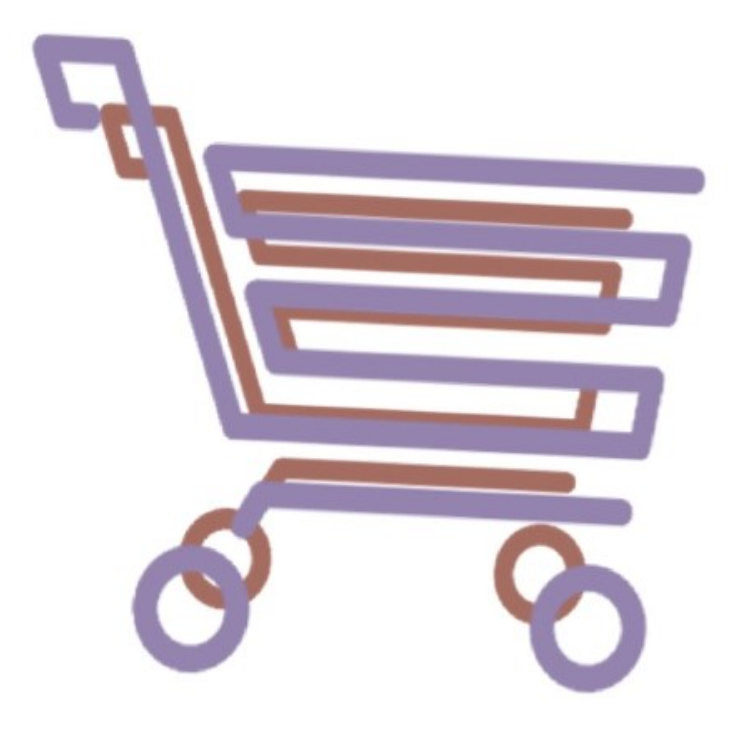

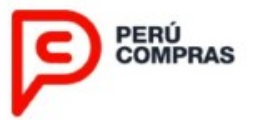

### FASES DEL PROCESO DE SELECCIÓN

El procedimiento de selección debe desarrollar las siguientes fases:

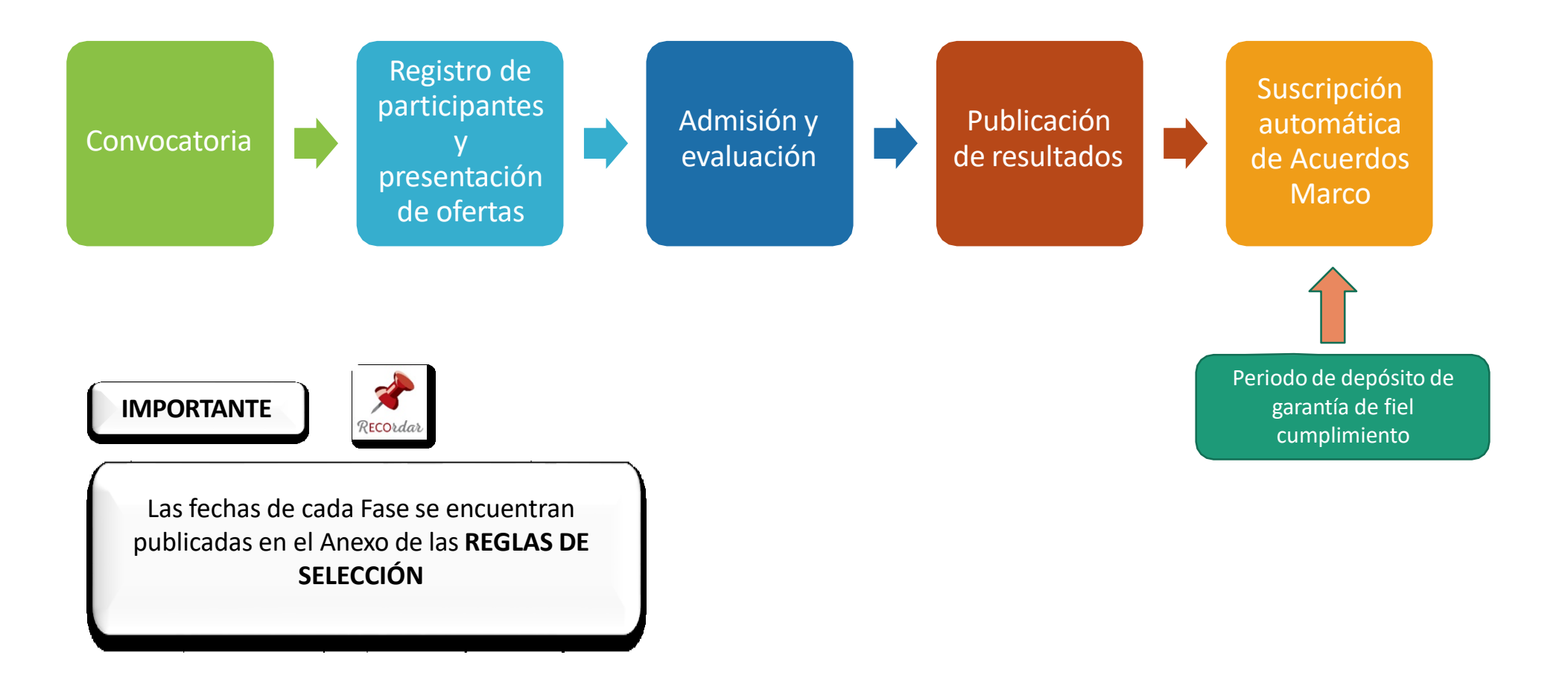

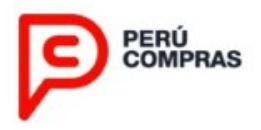

#### **CONSIDERACIONES GENERALES ANTES DE EFECTUAR SU REGISTRO**

 ✓ Leer debidamente las REGLAS DE SELECCIÓN del Catálogo Electrónico del Acuerdos Marco, que se encuentra publicado en el Portal Institucional de la Central de Compras Públicas - PERÚ COMPRAS, a los cuales podrá acceder a través de los siguientes enlaces:

https://www.gob.pe/institucion/osce/informes-publicaciones/851136-acuerdos-marco y https://www.gob.pe/perucompras

- ✓ Verificar los requisitos de participación y de admisibilidad indicados.
- ✓ Podrá hacer uso de cualquier navegador de internet.

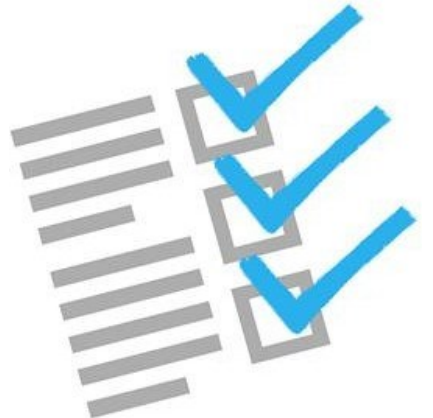

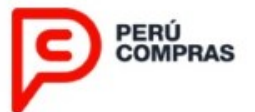

## ACCESO Y CREACIÓN DE USUARIOS

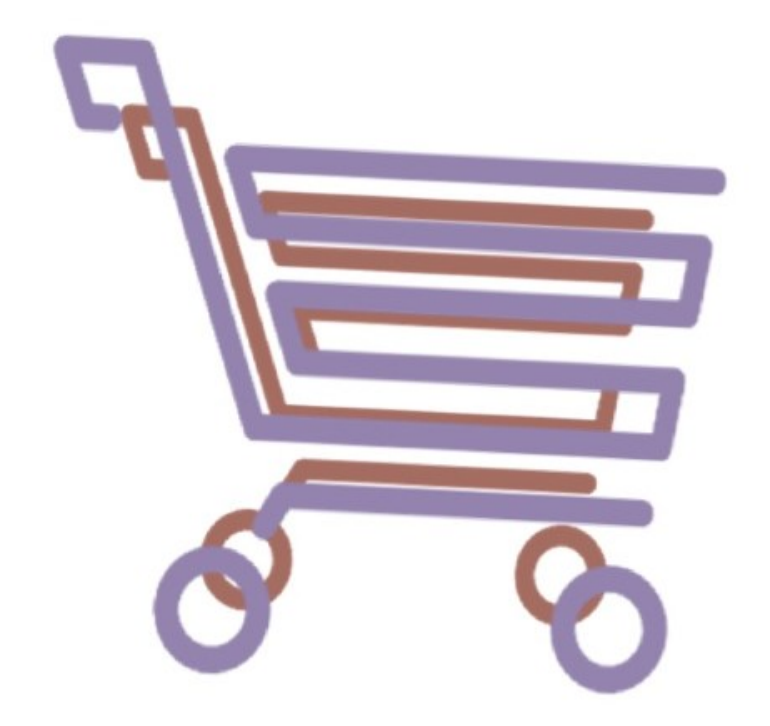

 $\overline{\mathbf{O}}$ 

Acces

### **OPCIÓN 01**

Abra su navegador de internet e ingrese a la siguiente dirección:

https://www.catalogos.perucompras.gob.pe/AccesoGeneral

*Usted ingresará automáticamente a la Plataforma de los Catálogos Electrónicos de PERÚ COMPRAS.* 

|                    | PERÚ<br>COMPRAS                                                                                                    |                                                 |
|--------------------|----------------------------------------------------------------------------------------------------|-------------------------------------------------|
| Do                 | Usuario                                                                                                    |                                                 |
| Ð                  | Contraseña                                                                                                    |                                                 |
|                    | INGRESAR                                                                                                    |                                                 |
| A las E<br>realiza | ntidades Públicas se les recuerda que el acceso al aplicat<br>a través del Certificado <u>SEACE v.3.0</u> - Perfil: Operador de | ivo de PERÚ COMPRAS, se<br>compras por Catálogo |
| Regist             | tro de usuario nuevo                                                                                                    | Olvidó su contraseña?                           |

#### OPCIÓN 02

1. Abra su navegador de internet e ingrese al siguiente link:

https://www.gob.pe/7512-acceder-al-sistemaelectronico-de-contrataciones-del-estado-seaceacceso-para-entidades-arbitros-y-organos-decontrol

2. Ahora, presione el botón **Catálogo Electrónico de Acuerdos Marco-PERU COMPRAS** y usted será redirigido a la venta de acceso de usuarios activos y creación de nuevos usuarios, de la plataforma de PERÚ COMPRAS.

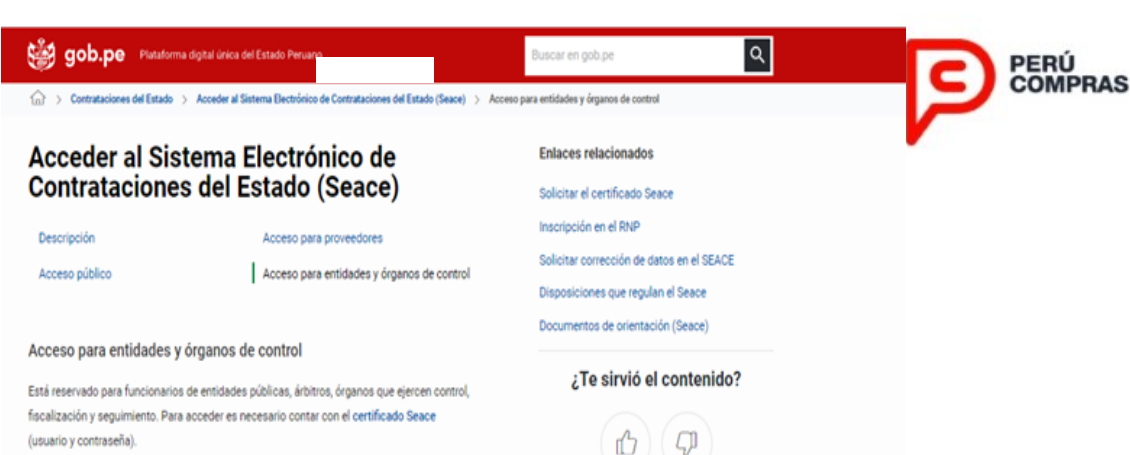

238

233

 Seace versión 3.0: registro de los actos preparatorios (expediente de contratación, expediente técnico de obras, comité, cronograma y bases) y el procedimiento de selección (convocatoria, registro de participantes, formulación de consultas y observaciones, absolución de consultas y observaciones e integración de bases, presentación de ofertas, otorgamiento de pro, apelación, entre otros).

 Plan Anual de Contrataciones (PAC): registro de la programación de contrataciones de bienes y servicios y obras a ser convocados en el año fiscal en curso.

- También puedes acceder al registro histórico del PAC.
- Nuevo módulo de Ejecución Contractual: permite registrar nuevos contratos y sus respectivas acciones (garantia, adelantos, adicionales, reducciones, resolución de contratos, nulidad, penalidades, reajuste, ampliación de plazo, prórroga, intervención económica, liquidación, conformidad, contrato complementario). Es necesario saber que el acceso a dicho módulo será con el usuario y contraseña del SEACE versión 3.0.
- Contratos y CUBSO: registro de acciones de contratos realizadas antes del 11 setiembre del 2020 (adelanto, adicionales, reducciones, resolución de contratos, nulidad, penalidades, ampliación de plazo, prórroga, intervención económica, liquidación, conformidad, contrato complementario, controversias y laudos, Junta de resolución de disputas) y consulta de contratos antiguos, solicitudes de creación, modificación e inactivación de items de CUBSO y consulta de datos históricos del Plan Anual de Contrataciones (PAC).
- Cuademo de Obra Digital: este servicio contribuye al control y seguimiento de la obra y facilita la comunicación entre la Entidad y el contratista, permitiendo que el inspector o supervisor y el residente registren las ocurrencias, órdenes, consultas y demás hechos relevantes ocurridos durante la ejecución de una obra, que se encuentre dentro del ámbito de anilización de la compatión de contrastanciases del Errado.

Catálogos Electrónicos de Acuerdos Marco – PERÚ COMPRAS: acceso y registro de contrataciones a través de los Catálogos electrónicos de Acuerdo Marco.

#### **CREACIÓN DE USUARIOS**

Si es la primera vez que usted ingresa a la plataforma de PERÚ COMPRAS, deberá seleccionar la opción **Registro de usuario nuevo** y será redirigido al formulario de validación de su RNP – Registro Nacional de Proveedores.

Si usted actualmente se encuentra registrado en la plataforma de PERÚ COMPRAS, omita este paso y salte a la sección **2. Registro y Presentación de Ofertas.** 

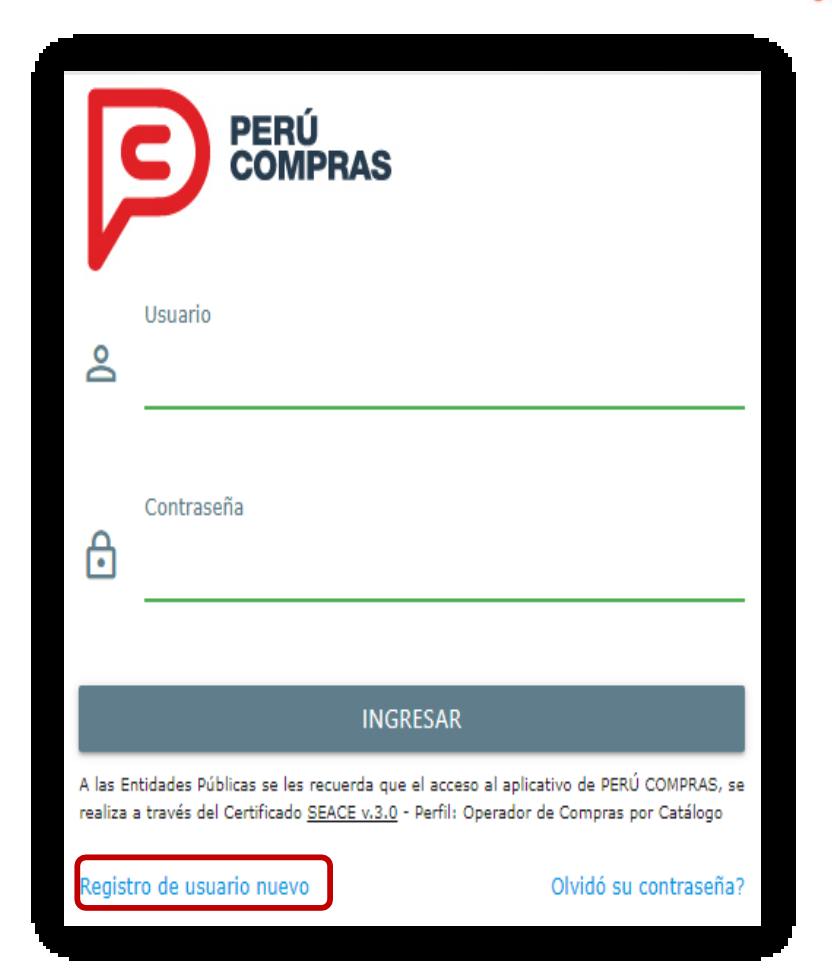

### **CREACIÓN DE USUARIOS**

#### Paso 1.

Al ingresar a la opción Registro de usuario nuevo, deberá ingresar el RUC y contraseña registrados en el Registro Nacional de Proveedores (RNP), luego deberá presionar el botón **Validar**.

#### Paso 2.

Si la validación de su RNP es exitosa, se mostrará la ventana para completar el registro de datos generales del proveedor.

#### Paso 3.

Ahora, presione en el botón **Guardar** y **Continuar.** 

| Vali<br>Ingre | dación del Registro Nacional de Proveedores (RNP)<br>ese su usuario y contraseña del RNP. |
|---------------|-------------------------------------------------------------------------------------------|
|               | RUC                                                                                       |
| ⋳             | Contraseña                                                                                |
|               | VALIDAR X CERRAR                                                                          |

| Datos del proveedor                         |                                                |                        | E                                       | atos generales [1 de 2] |
|---------------------------------------------|------------------------------------------------|------------------------|-----------------------------------------|-------------------------|
| R.U.C.                                      | 12345678901                                    | Departamento*          | Seleccione Departamento                 | Ŧ                       |
| Razón social                                | RAZON SOCIAL DEL PROVEEDOR                     | Provincia*             | Seleccione Provincia                    | •                       |
| Correo electrónico*                         | Correo electrónico                             | Distrito*              | Seleccione Distrito                     | •                       |
| Teléfono fijo                               | Teléfono fijo                                  | Domicilio fiscal*      | Domicilio fiscal                        |                         |
|                                             | El código para Lima deberá indicarse como: 001 |                        |                                         | {(i)}                   |
| Anexo                                       | Anexo                                          | Referencia             | Referencia                              |                         |
| Teléfono móvil                              | Telefono movil                                 | Latitud (GD)           | Latitud                                 |                         |
| Red privada Movistar                        | RPM                                            | Longitud (GD)          | Longitud<br>Consulta latitud v longitud |                         |
| Red privada Claro                           | RPC                                            | Código postal nacional | Código postal nacional                  |                         |
|                                             |                                                |                        | Consulta código postal                  |                         |
|                                             |                                                |                        |                                         |                         |
| Banco*                                      | Nombre de banco                                |                        | Gua                                     | rdar y Continuar        |
| Número de cuenta*                           | Número de cuenta                               |                        |                                         |                         |
| Código de cuenta<br>interbancario (C.C.I.)* | C.C.I.                                         |                        |                                         |                         |
| (*) Campo obligatorio                       |                                                |                        |                                         |                         |

### **CREACIÓN DE USUARIOS**

#### Paso 4.

Luego, deberá completar el registro de datos del representante legal o apoderado legal y la clave de acceso a la plataforma para su usuario.

Presione el botón Guardar y Finalizar.

#### Paso 5.

Si su registro fue exitoso le aparecerá el mensaje de registro satisfactorio.

Presione el botón **OK** para continuar.

| Datos del proveedor |                     |   | Datos del representant     | e legal o apode | rado legal [2 de 2] |
|---------------------|---------------------|---|----------------------------|-----------------|---------------------|
| Tipo de documento   | D.N.I.              | ¥ | Datos de Acceso al Sistema |                 |                     |
| Número de documento | NÚMERO DE DOCUMENTO |   | Usuario                    | 12345678901     |                     |
| Apellido paterno    | Apellido Paterno    |   | Ingrese Clave de Acceso    | Clave de Acces  | 50                  |
| Apellido Materno    | Apellido Materno    |   | Repita Clave de Acceso     | Clave de Acces  | 50                  |
| Nombres             | Nombres             |   |                            |                 |                     |
|                     |                     |   |                            |                 | Guardar y Finalizar |

| Registro de nuevo proveedor se realizo<br>stisfactoriamente, ingrese con sus nuevas<br>credenciales.       ES IMPORTANTE TOMAR EN CUENTA QUE EL<br>DEPARTAMENTO, PROVINCIA Y DISTRITO Y DOMICILIO FISCAL<br>DEBE SER IGUAL A LO CONSIGNADO EN EL REGISTRO ÚNICO<br>DEL CONTRIBUYENTE – RUC ADMINISTRADO POR LA SUNAT.         Image: Image: Imag                             | Catálogos Electrónicos<br>Mensaje de notificación                                                                          | ×                               |                                                                                                    |
|----------------------------------------------------------------------------------------------------|----------------------------------------------------------------------------------------------------|---------------------------------|----------------------------------------------------------------------------------------------------|
| Catalogos Electrónico:       Personas         Sección de processo:       Intel o DE DOCUMENTOS DE INTERES       Restriction de successo:       Intel o DE DOCUMENTOS DE INTERES         Nogora de deuto:       Intel o DE DOCUMENTOS DE INTERES       Queur Bioganto       Intel o DE DOCUMENTOS DE INTERES         Nogora de deuto:       Intel o DE DOCUMENTOS DE INTERES       Queur Bioganto       Intel o DE DOCUMENTOS         Nogora de deuto:       Intel o DE DOCUMENTOS       Intel o DE DOCUMENTOS       Bioco:         Value:       1 e publicos       Bioco:       Intel o DE DOCUMENTOS         1       PODEEDOR       2011/11.41       DI/NOUMENTOCODES POLICOS SUBJICIONOS SUBJICIONS SUBJICIONS SUBJICIONS SUBJICIONS SUBJICIONS SUBJICIONS SUBJICIONS SUBJICIONS SUBJICIONS SUBJICIONS SUBJICIONS SUBJICIONES POLICINATE                                                                                                    | Registro de nuevo proveedor se reali<br>satisfactoriamente, ingrese con sus r<br>credenciales.                             | zo<br>nuevas                    | ES IMPORTANTE TOMAR EN CUENTA QUE EL<br>DEPARTAMENTO, PROVINCIA Y DISTRITO Y DOMICILIO FISCAL<br>DEBE SER IGUAL A LO CONSIGNADO EN EL REGISTRO ÚNICO<br>DEL CONTRIBUYENTE – RUC ADMINISTRADO POR LA SUNAT.<br>EL PROVEEDOR PUEDE ACTUALIZAR ESTA INFORMACIÓN A<br>TRAVÉS DE LA OPCIÓN "PERFIL DE USUARIO". |
| Selection 4 preventies     *       Major de selecta     *       Major de selecta     *       Potomara y Oxfores     *       Potomara y Oxfores     *       CENTRAL DE COMPARA PLAL-DOR     *       CENTRAL DE COMPARA PLAL-DOR     *       Vertral y Oxfores     *       Vertral y Oxfores     *                                                                                                    | PERÚ                                                                                                    |                                 | Catálogos Electrónicos<br>Pentinoveceos<br>2040121874 - EMPRESA DEL GORMADON A EXPLOSENCIA<br>12290, n. INO. I <u>PERTIL DE CARRON</u> - A.R.                                                                                                    |
| Image: Index and international international internatinternatintereconductore international international international | Selección de preventares C                                                                                                 | FILTRO DE DOCUMENTOS DE INTERES |                                                                                                    |
| Pedinas / Odanas         Visitado De Documentros           CENTRA DE COMPARA ENCISA         LISTADO DE DOCUMENTOS           A Nativa de Novie XIX de revolución         Marcín           2007 - design Incolement Revolución         Refil         Vigencial: o           1         PROEEDOR         2011 1147         D'INCLAPPENDENDO REVISE AL ORDORO SURVICIO                                                                                                    | incorporación de nuevos productos: 4                                                                                       | Titulo                          | Q hisia Régiona                                                                                                    |
| On Nine, EXC. COMPAR-FOR LOG.         Market in Synthesis Reveal XXX         Market in Synthesis Reveal XXX         Market in Synthesis Reveal XXX         Market in Synthesis Reveal XXX         Market in Synthesis Reveal XXX         Market in Synthesis Reveal XXX         Market in Synthesis Reveal XXX         Market in Synthesis Reveal XXX         Market in Synthesis Reveal XXX         Market in Synthesis Reveal XXX         Market in Synthesis Reveal XXX         Market in Synthesis Reveal XXXX         Market in Synthesis Reveal XXXX         Market in Synthesis Reveal XXXX         Market in Synthesis Reveal XXXXX         Market in Synthesis Reveal XXXXXXXXXXXXXXXXXXXXXXXXXXXXXXXXXXXX                                                                                                    | Protomas y Ordones                                                                                                    | LISTADO DE DOCUMENTOS           |                                                                                                    |
| B 201 - Gauge ships ships with any with any | CENTRAL DE COMPRAS PÚBLICAS<br>PERÚ COMPRAS<br>An Trausitias de Internet XMITS dan teore, Uma<br>Trauterio 4 111 da 20 202 | Mostrar 10 + Registros          | Bear                                                                                                    |
| 1 PROVEEDOR 2011-147 DI JACARDO DE OBLIANDAES POR AVITE DEL PROVEDOR EN LOS ACCERDOS MARCO                                                                                                    | 6 2017 - Ceilingte Secondaria - Peri Compres                                                                               | Nro • Perfil 0                  | scia s Thuis s                                                                                                    |
|                                                                                                    |                                                                                                    | 1 PROVEEDOR 2017-11-0           | DT-INCUMPLIMENTO INJUSTIFICADO DE OBUGACIONES POR PARTE DEL PRIOVEEDOR EN LOS ACUERDOS MARCO                                                                                                    |

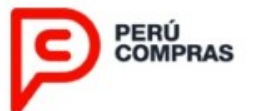

## REGISTRO Y PRESENTACIÓN DE OFERTAS

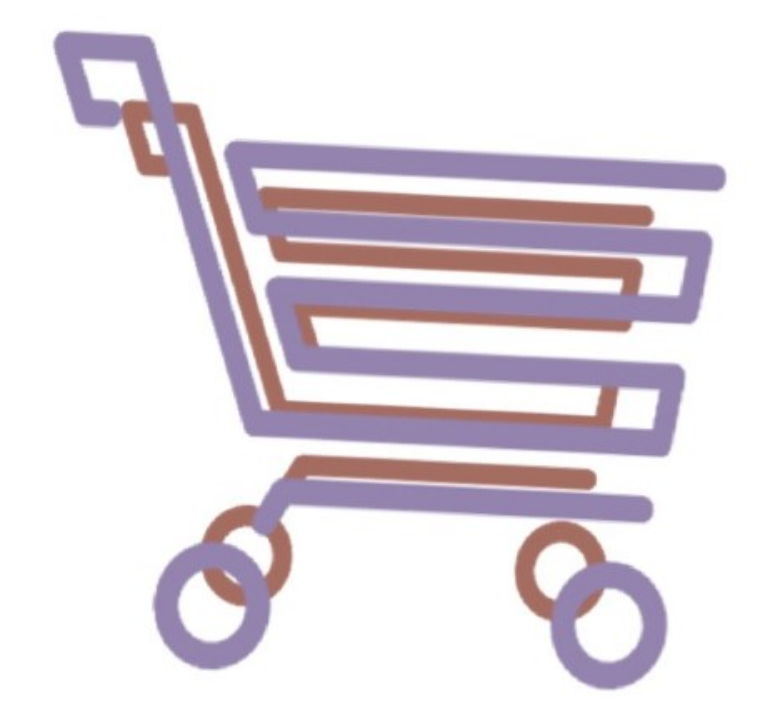

### INICIANDO SESIÓN

**Paso 1.** Ingrese su usuario y contraseña.

#### Paso 2.

Presione el botón *Ingresar*.

#### Olvidó su contraseña:

En caso haya olvidado su contraseña deberá seleccionar la opción "Olvidó su contraseña?".

|   | PERÚ<br>COMPRAS                                                                                                    | PERÚ<br>COMPRAS |
|---|----------------------------------------------------------------------------------------------------|-----------------|
|   | Usuario                                                                                                    |                 |
| 1 | 20100049181                                                                                                    |                 |
|   | Contraseña<br>                                                                                                    |                 |
| 2 | INGRESAR                                                                                                    |                 |
|   | A las Entidades Públicas se les recuerda que el acceso al aplicativo de PERÚ<br>COMPRAS, se realiza a través del Certificado <u>SEACE v.3.0</u> - Perfil: Operador de<br>Compras por Catálogo |                 |
|   | Registro de usuario nuevo Olvidó su contraseña?                                                                                                    |                 |

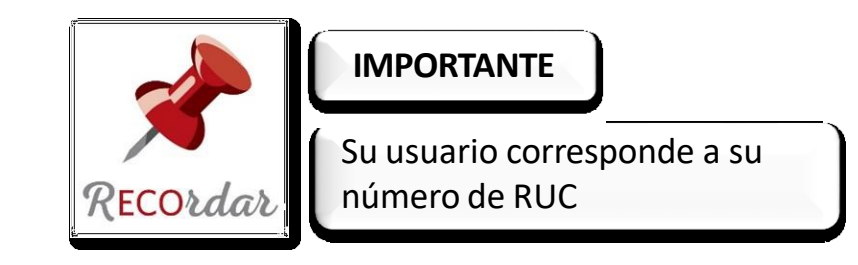

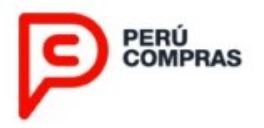

#### **REQUISITOS OBLIGATORIOS PARA SER PARTICIPANTE**

Son requisitos obligatorios para participar en el procedimiento de selección los siguientes:

- ✓ Contar con registro único de contribuyentes (RUC).
- Contar con inscripción vigente en el Registro Nacional de Proveedores (RNP), asociado al RUC.
- ✓ No encontrarse en el registro de proveedores inhabilitados para contratar con el Estado.
- $\checkmark$  No encontrarse suspendido para contratar con el Estado.
- ✓ No tener impedimentos para participar en el PROCEDIMIENTO de acuerdo a lo señalado en la Ley de Contrataciones del Estado.
- No tener exclusión vigente por causal del incumplimiento del compromiso de integridad y/o incumplimiento de la cláusula de anticorrupción de algún Catálogo Electrónico de Acuerdos Marco.
- ✓ Completar obligatoriamente el Cuestionario de Debida Diligencia contenido en el Anexo N° 05 "Cuestionario de Debida Diligencia".

PERÚ COMPRAS

Al ingresar a la plataforma, usted verá el listado de documentos de interés, tales como los requerimientos mínimos para el uso de la Plataforma, documentos de los procedimientos de selección de proveedores y el método especial de contratación para los Catálogos Electrónicos de los Acuerdos Marco vigentes.

**REGISTRO EN EL ACUERDO MARCO** 

| PERÚ<br>COMPRAS                                                            |             |                 |            |                                                                                              | Catálogo<br>72065769792 - I<br>03:52 p. m. INICIO J | Perfil PROVEEDOR<br>PROVEEDOR 72065769792 |
|----------------------------------------------------------------------------|-------------|-----------------|------------|----------------------------------------------------------------------------------------------|-----------------------------------------------------|-------------------------------------------|
| > Selección de proveedores                                                 |             | OCUMENTOS DE IN | TERES      |                                                                                              |                                                     |                                           |
| Mejora de ofertas                                                          | TIERRO DE D | OCOMENTOS DE IN | TEREO      |                                                                                              |                                                     |                                           |
| Incorporación de nuevos productos <                                        | Titulo      | Titulo          |            | Q, Iniciar Búsqueda                                                                          |                                                     |                                           |
| Proformas y Ordenes     CENTRAL DE COMPRAS PÚBLICAS     PERÚ COMPRAS       | LISTADO DE  | DOCUMENTOS      |            |                                                                                              | Buscar                                              |                                           |
| Av. República de Panamá 3629, San Isidro, Lima<br>Teléfono (+511) 643 0000 | 10          |                 |            |                                                                                              | Contras.                                            |                                           |
| © 2017 - Catillogos Electrónicos - Parú Compras                            | Nro +       | Perfil \$       | Vigencia 🗘 | Titulo                                                                                       |                                                     | \$                                        |
|                                                                            | 1           | PROVEEDOR       | 2017-07-18 | [30]-Nueva Dirección electrónica de los administradores de los Catálogos Electrónicos de Acu | erdos Marco                                         |                                           |
|                                                                            | 2           | PROVEEDOR       | 2017-05-23 | [12]-Requerimientos mínimos: Hardware, Software, Conexión a Internet                         |                                                     |                                           |
|                                                                            | 3           | PROVEEDOR       | 2017-06-27 | [29]-Acceso a los Documentos de los Procedimientos                                           |                                                     |                                           |
|                                                                            | 4           | PROVEEDOR       | 2017-05-23 | [23]-IM-CE-2017-3 Computadoras de escritorio, Computadoras portátiles y Escáneres            |                                                     |                                           |
|                                                                            | Mostrando   |                 |            |                                                                                              |                                                     | Anterior 1 Siguiente                      |

Paso 1.

Ahora presione la opción **Selección de proveedores**, ubicada en el menú izquierdo de su pantalla.

#### **Paso 2.**

Seleccione la opción **Registro** del submenú

#### Paso 3.

Verifique el Acuerdo Marco en el que desea participar.

**Paso 4.** Descargar y leer las REGLAS DE SELECCIÓN y las REGLAS DEL MÉTODO ESPECIAL DE CONTRATACIÓN.

#### Paso 5. Dar clic en el botón PARTICIPAR

| PERÚ<br>COMPRAS                    |           |                    |                             |                                   |                         |                                           | 7<br>04:                                                    | Catálogos Electr<br>Perfil<br>2065769792 - PROVEEDOR 7<br>15 p. m. INICIO   PERFIL DE USU | ÓNICOS<br>PROVEEDOR<br>2065769792<br>ARIO   SALIR |
|------------------------------------|-----------|--------------------|-----------------------------|-----------------------------------|-------------------------|-------------------------------------------|-------------------------------------------------------------|-------------------------------------------------------------------------------------------|---------------------------------------------------|
| Selección de proveedores           | Procedima | entos nara la      | molementación de            | los Catálogos Electró             | nicos de Acuer          | los Marco                                 |                                                             |                                                                                           |                                                   |
| Registro 2                         |           | ernos para la      | ingramentation de l         | io camogoo Lecco                  |                         |                                           |                                                             |                                                                                           |                                                   |
| Presentación de ofertas            | Mostrar   | 10 • Regis         | tros                        |                                   |                         |                                           |                                                             | Buscar.                                                                                   |                                                   |
| Admisión y evaluación              | Nro       | Acuerdo<br>Marco ¢ | Estado del<br>procedimiento | Fecha y hora de<br>Convocatoria 🌣 | Inicio del<br>registro© | Fin de la<br>presentación de<br>ofertas © | Documentos del Procedimiento de<br>selección de Proveedores | Documentos del Método<br>especial de contratación                                         | 0                                                 |
| ncorporación de nuevos productos < | 1         | IM-CE-2018-2       | REGISTRO                    | 13/10/2017 19:48                  | 15/10/2017<br>00:00     | 22/10/2017 23:59                          | <b>A</b>                                                    |                                                                                           | Participar                                        |
| Proformas y Ordenes (              | Mostrando | 1 a 1 de 1 Regi    | stros                       |                                   |                         |                                           |                                                             | Anterior 1 Si                                                                             | guiente                                           |

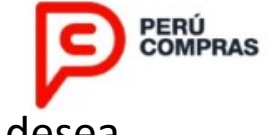

Para concretar su participación, deberá leer la Declaración Jurada correspondiente.

Paso 6.

#### Presione la opción **Aceptar Términos**.

| W-0E-2020-                                                                                                   | 4 MATERIALES DE FROTEGOION FARA LA SALUD                                                                                                    |
|----------------------------------------------------------------------------------------------------|----------------------------------------------------------------------------------------------------|
| Mediante el pres                                                                                             | sente documento declaro bajo juramento que:                                                                                                    |
| Tengo conocimie<br>canácter de decla                                                                         | into que la información registrada a través del usuario y contraseña tiene<br>ración jurada y está sujeta a tex responsabilidades legales correspondentes.                                                                                                    |
| Mi representada                                                                                              | cuente con registro único de contribuyentes (RUC).                                                                                                    |
| Mi representeda<br>Proveedores (RN                                                                           | cuente con inscripción vigente en el capitulo bienes del Registro Nacional de $\ell^p)$ asociado al RUC.                                                                                                    |
| Mi representada<br>el Estado.                                                                                | no se encuentra en el registro de proveedores inhabilitados para contralar con                                                                                                    |
| Mi representada                                                                                              | no se encuentra suspendida para contratar con el Estado.                                                                                                    |
| Mi representada                                                                                              | no liane impedimentos para participar en el presente procedimiento.                                                                                                    |
| En caso decida                                                                                               | presentar oferta(x) en el presente procedimiento, declaro bajo juramento que                                                                                                    |
| El ubigeo geográ<br>al declarado com<br>Superintendencia                                                     | élico (región, provincia y distrito) registinado en la opción "registro", corresponde<br>o parte del dominito facui de mi representado, en el registro administrado en la<br>e Nacional de Aduanas y de Administración Tributana (SUNAT).                                                                                                    |
| Mi representada<br>calegorías de c<br>administrado por                                                       | no cuenta con deudes que registren la calegoria "périda" en ninguna de las<br>isañoación creditica del deudor de la carlera de créditos, en el registro<br>la Superintendencia de Banca, Segurox y AFP (SISS).                                                                                                    |
| Mi representada<br>"habido", en el<br>Administración Tr                                                      | cuente con existo del contribuyente "activo" y con condición del contribuyente registro administrato por la Superintendencia Nacional de Aduanas y de ributaria (SUNAT).                                                                                                    |
| Efectuaré el pag<br>automática del A<br>la Implementació                                                     | o por concepto de garantila de curreplimiento antes de la facha de auscripción<br>cuerdo, conforma a las consideraciones establecidas en el Procedimiento para<br>n de los Catálogos Electrónicos de Acuendos Marco.                                                                                                    |
| Concerco, acopto<br>para la Impleme<br>método especial<br>PERÚ COMPRA<br>Reglamento de<br>obligaciones aplic | y me someto a lodas las consideraciones establecidas en el Procedersiento<br>ninción de los Catélegos Electrónicos de Acuertos Merco, en las Regias del<br>de contrateción a travis de los Catélegos Electrónicos, en las Directivas de<br>S y OBCE vigentes, en la Ley de Contratectores del Estado vigente, en el<br>la Ley de Contratectores del Estado vigente y otros que estableccan<br>cathes. |
| Conorco, acepto<br>suscripción autor<br>Catálogos Electro<br>proveedor ADJU                                  | a, me achiero y somelo a los lérminos y condiciones estudivicións para la málica del Acuerdo Narco en el Procedimiento para la Implementación de los fecos de Acuerdo Marco, respecto de que en caso mantenga la condición de UDCALANDO chamies la fisee de exacerpación subomitica de Acuerdos Narco, se consistente de na la respective.                                                            |

#### Paso 7.

Le aparecerá una ventana para registrar el Cuestionario de Debida Diligencia. Luego de ello dar click en **Guardar.** 

| Razó          | n Social                                                         | ALMACENERA MERC<br>RESPONSABILIDAD LIMIT | ANTIL SOCIEDAD COMERCIAI<br>TADA         | DE RUC         | 205  | 0517661 |
|---------------|------------------------------------------------------------------|------------------------------------------|------------------------------------------|----------------|------|---------|
| Direc         | ción Legal                                                       | Jr. Palca 201- Cercado Lim               | z                                        |                |      |         |
| Págli<br>Web) | na Web (preciear el no cuenta con página                         |                                          |                                          |                |      |         |
| Activ         | Idad Comercial                                                   |                                          |                                          |                |      |         |
| Repr          | esentante Legal                                                  | Nombres y Apellidos                      | Huamani Antunez Monica Patricia          | DNI            | 409  | 03591   |
|               |                                                                  | Cargo                                    |                                          |                |      |         |
| Cua           | ntas sucursales/oficinas <mark>ti</mark> ene y donde se<br>izan? |                                          |                                          |                |      |         |
|               | Info                                                             | rmación referente al Slatem              | a de Gestión Antisoborno                 |                |      |         |
| 1.            | ¿ Su organización cuenta con una Politica A                      | ntisoborno o Anticorrupcio               | n7                                       |                | SI O | NO O    |
| 2.            | ¿ Su organización cuenta con un Oficial o F                      | unción de Cumplimiento Ar                | itisoborno?                              |                | sı O | NO 0    |
| 3.            | ¿ Su organización cuenta con un Código de                        | Etica?                                   |                                          |                | SI O | NO O    |
| 4.            | ¿ Su organización tiene implementado un m                        | odelo de prevención de de                | itos o Sistema de Gestión Antisoborno    | 2              | si O | NO 0    |
| 5.            | ¿ Su organización cuenta con mecaniamos                          | para prevenir el soborno o               | mitigar riesgos?                         |                | SI O | NO O    |
| 6.            | ¿ Sus accionistas, directores, representante                     | e o gerentes tienen antece               | dentes judiciales y/o penales en delitos | de cohecho?    | st O | NO O    |
| anific        | eto que lo mencionado corresponde a la ver                       | dad de los hechos y tengo                | conocimientos que, si lo declarado es fi | also, PERÜ COM | PRAS | podra   |

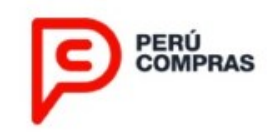

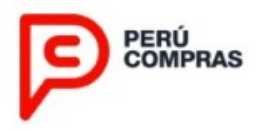

Para concretar su participación, deberá leer la Declaración Jurada correspondiente.

#### Paso 8.

Le aparecerá un mensaje de confirmación, presione el botón **Si** para confirmar su decisión o el botón **No** para editar.

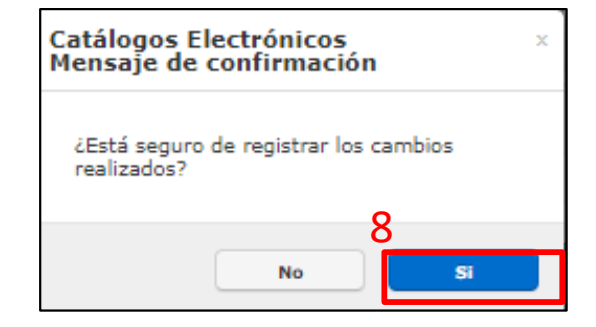

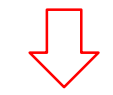

#### Paso 9.

Una vez registrada de manera satisfactoria su Cuestionario de Debida Diligencia y Declaración Jurada, le aparecerá un mensaje de confirmación.

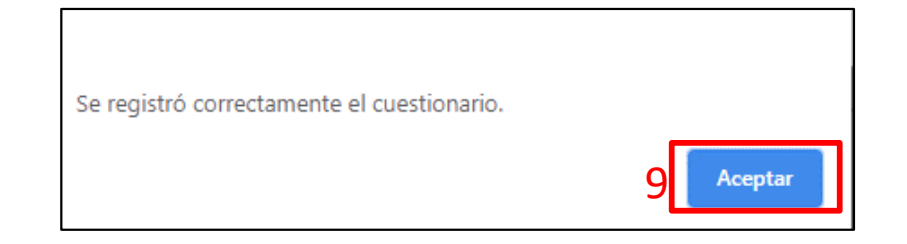

#### MODIFICACIÓN DEL CUESTIONARIO DE DEBIDA DILIGENCIA

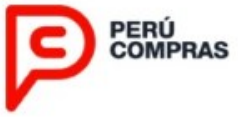

En caso requiere actualizar la información registrada en el Cuestionario de Debida Diligencia deberá presionar en el botón **Modificar.** 

| strar    | 10 v Registros                                         |                                |                              |                              |                                                  |                                                                   | В                                                      | uscar:                                    |                     |
|----------|--------------------------------------------------------|--------------------------------|------------------------------|------------------------------|--------------------------------------------------|-------------------------------------------------------------------|--------------------------------------------------------|-------------------------------------------|---------------------|
| Nro<br>‡ | Acuerdo Marco                                          | Tipo de<br>procedimiento<br>\$ | Fecha<br>de<br>registro<br>≎ | Estado del<br>Proveedor<br>‡ | Documentos de<br>Incorporación de<br>Proveedor 🗘 | Documentos del<br>Procedimiento de selección<br>de Proveedores \$ | Documentos del<br>Método especial de<br>contratación 🌩 | Cuestionario<br>de Debida<br>Diligencia 🗘 | Acuerdo<br>Suscrito |
| 1        | IM-CE-2020-4 MATERIALES DE<br>PROTECCION PARA LA SALUD | IMPLEMENTACION                 | 15/05/2020<br>14:40          | PARTICIPANTE                 |                                                  |                                                                   |                                                        | Modificar                                 |                     |

Aparecerá la siguiente ventana en donde podrá modificar los datos y posterior a ello presionar el botón **Guardar**.

También podrá descargar el Cuestionario registrado presionando el botón **Descargar.** 

| Nombres y Apellidos                      | ALEGRIA TAPULLIM                       | A ELAR                   |                              |
|------------------------------------------|----------------------------------------|--------------------------|------------------------------|
| DNI                                      | 00013012                               | RUC                      | 10000130121                  |
| Dirección Legal                          | JR: UNION 570                          |                          |                              |
| Correo Electrónico                       | eat_soluciones@outl                    | ook.com                  |                              |
|                                          | Información referente al Sistema o     | le Gestión Antisoborno   |                              |
| 1. En caso de una persona natural ¿C     | cuenta con antecedentes judiciales y/o | penales en delitos de o  | sohecho? SI (                |
| Manifiesto que lo mencionado corresponde | a la verdad de los hechos y tengo cor  | nocimientos que, si lo d | eclarado es falso, PERÚ COMP |

#### **REGISTRO DE DOCUMENTOS ADICIONALES PARA ADMISION DE OFERTAS**

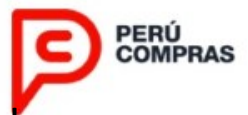

## Paso 1. Para realizar el registro de documentos que acreditan condiciones adicionales para la admisión de ofertas debe presionar el botón **Registrar**

Procedimientos para la implementación de los Catálogos Electrónicos de Acuerdos Marco - Registrados

| Mostrar   | 10 V Registro                                                      | os                        |                              |                               |                                                    |                                                                      |                                                          |                                           | Buscar:              |                      |
|-----------|--------------------------------------------------------------------|---------------------------|------------------------------|-------------------------------|----------------------------------------------------|----------------------------------------------------------------------|----------------------------------------------------------|-------------------------------------------|----------------------|----------------------|
| Nro<br>\$ | Acuerdo<br>Marco 🗢                                                 | Tipo de<br>procedimiento≑ | Fecha<br>de<br>registro<br>≑ | Estado del<br>Proveedor<br>\$ | Documentos<br>de<br>Incorporación<br>de Proveedor≑ | Documentos del<br>Procedimiento<br>de selección de<br>Proveedores \$ | Documentos<br>del Método<br>especial de<br>contratación≑ | Cuestionario<br>de Debida<br>Diligencia ≑ | Acuerdo Suscrito 🛭 🖨 | Requisito o<br>Marca |
| 1         | IM-CE-2020-4<br>MATERIALES<br>DE<br>PROTECCION<br>PARA LA<br>SALUD | IMPLEMENTACION            | 17/05/2020<br>00:00          | VIGENTE                       |                                                    |                                                                      | ß                                                        | Modificar                                 | Ver Acuerdo Marco    | Registrar            |
| Mostrando | o 1 a 1 de 1 Registro                                              | os                        |                              |                               |                                                    |                                                                      |                                                          |                                           | Anterior             | 1 Siguiente          |

## Paso 2. En la siguiente ventana presionar el botón Nuevo

| REQUISITO O MARCA                 |                                         | × |
|-----------------------------------|-----------------------------------------|---|
| Acuerdo Marco: EXT-CE-2021-8 PRUE | BA MATERIAL MEDICO (Nombre referencial) |   |
| REQUISITO/MARCA                   | DOCUMENTO DIGITALIZADO (PDF)            |   |
|                                   | 2 Nuevo Cerrar                          |   |

#### Paso 3. Seleccionar la marca que desea ofertar.

|   | SELECCIONAR REQUISITO O MARCA                                                                         |
|---|----------------------------------------------------------------------------------------------------|
| 3 | Requisito o marca 💽 Seleccionar<br>marca a ofertar<br>Si no existe su requisito o marca ingrese aquí: |
|   | Documento digitalizado (PDF)<br>Seleccionar archivo Ningún archivo seleccionado                       |
|   | Guardar Cerrar                                                                                        |

#### **REGISTRO DE DOCUMENTOS ADICIONALES PARA ADMISION DE OFERTAS**

PERÚ COMPRAS

Paso 4. Seleccionar el archivo que contiene la documentación requerida. Luego presionar **Guardar**.

SELECCIONAR REQUISITO O MARCA

Si no existe su requisito o marca ingrese aquí:

Guardar

Seleccionar archivo ACFrOgDP\_b...4i5vFxnzr.pdf

Documento digitalizado (PDF)

Paso 5. Se mostrará mensaje para confirmar grabar el registro, presionar **Aceptar**. Luego se dará confirmación de grabación de registro, presionar **Aceptar** 

|                       | ⊿ [ | Aceptar | Cancela |
|-----------------------|-----|---------|---------|
| Se grabó el registro  |     |         |         |
| Se grabó el registro. |     |         |         |

#### Paso 6. Se muestra la siguiente pantalla, y podrá verificar el archivo registrado.

Por

cada

seleccionada

documentación correspondiente.

adjuntar

marca deberá

la

REQUISITO O MARCA

Requisito o marca

4

Acuerdo Marco: EXT-CE-2021-4 MATERIALES DE PROTECCION PARA LA SALUD

Cerrar

| REQUISITO/MARCA | DOCUMENTO DIGITALIZADO (PDF) |          |
|-----------------|------------------------------|----------|
| SANEX           | ß                            | Eliminar |
| ALKOFARMA       | 凶                            | Eliminar |
| PROMSA PERU     | 凶                            | Eliminar |
|                 |                              |          |

Cerrar

Nuevo

Finalizado el proceso de registro de participación, la plataforma mostrará en la parte inferior de la pantalla, el Acuerdo Marco en el que usted acaba de registrarse y observará que, en la columna Estado del Proveedor se encuentra como **PARTICIPANTE.** 

Procedimientos para la implementación de los Catálogos Electrónicos de Acuerdos Marco. Desistrado

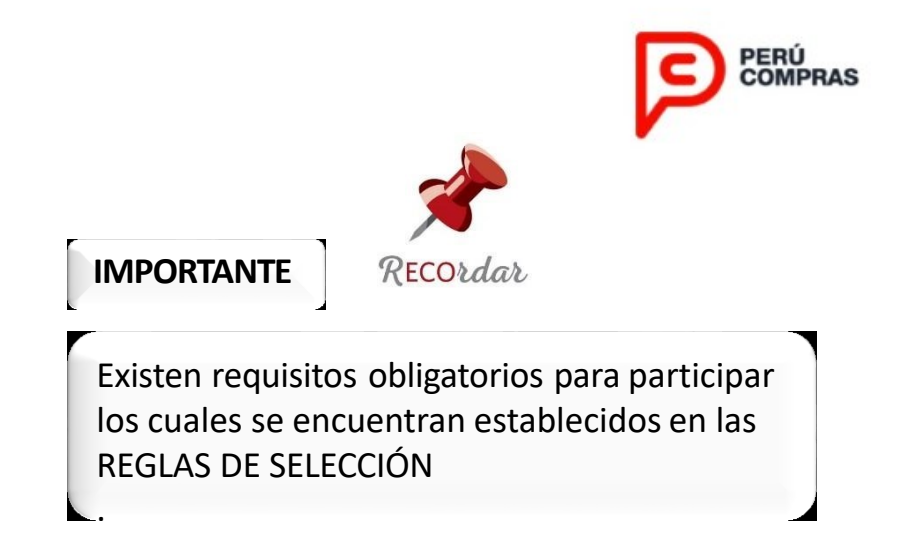

| ostrar   | 10 V Registros                                              |                                |                                    |                              |                                                   |                                                                     |                                                        | Buscar                                    | 3                   |                      |
|----------|-------------------------------------------------------------|--------------------------------|------------------------------------|------------------------------|---------------------------------------------------|---------------------------------------------------------------------|--------------------------------------------------------|-------------------------------------------|---------------------|----------------------|
| Nro<br>‡ | Acuerdo Marco                                               | Tipo de<br>procedimiento<br>\$ | Fecha<br>de<br>registro<br>¢       | Estado del<br>Proveedor<br>‡ | Documentos de<br>Incorporación de<br>Proveedor \$ | Documentos del<br>Procedimiento de<br>selección de<br>Proveedores ‡ | Documentos del<br>Método especial de<br>contratación 👙 | Cuestionario<br>de Debida<br>Diligencia 🗘 | Acuerdo<br>Suscrito | Registrar<br>Marca 🗧 |
| 2        | IM-CE-2019-7 BIENES Y<br>HERRAMIENTAS PARA<br>USOS DIVERSOS | INCORPORACION                  | 15/05/2020<br>11:54                | PARTICIPANTE                 | ß                                                 |                                                                     |                                                        | Modificar                                 |                     |                      |
| 3        | IM-CE-2020-1 BATERÍAS,<br>PILAS Y ACCESORIOS                | IMPLEMENTACION                 | 04/03/2020<br>19:39                | NO_ADMITIDO                  |                                                   |                                                                     |                                                        | Registrar                                 |                     |                      |
| 1        | IM-CE-2020-4 MATERIALES<br>DE PROTECCION PARA LA<br>SALUD   | IMPLEMENTACION                 | 15/ <mark>0</mark> 5/2020<br>14:40 | PARTICIPANTE                 |                                                   | ß                                                                   |                                                        | Modificar                                 |                     | Registrar            |

Paso 1.

Presione la opción **Selección de proveedores**, ubicada en el menú izquierdo de su pantalla.

#### Paso 2.

Seleccione la opción **Presentación de ofertas** del submenú.

#### Paso 3.

Utilice los filtros de búsqueda para ubicar el Acuerdo Marco, el Catálogo Electrónico y la Categoría en la que usted presentará sus ofertas. Luego, presione el botón Iniciar búsqueda.

| Selección de proveedores          | Drasantasi és d   |                             |          |                          |                    |
|-----------------------------------|-------------------|-----------------------------|----------|--------------------------|--------------------|
| Registro                          | Presentación o    | e ofertas 3                 |          |                          |                    |
| Presentación de ofertas 2         | Acuerdo<br>Marco: | Seleccione un Acuerdo Marco | ٣        | Catálogo<br>Electrónico: |                    |
| Admisión y evaluación             | Categoría:        |                             |          | Palabra                  | Palabra clava      |
| ₩ Mejora de ofertas <             |                   |                             | <u> </u> | Clave:                   | Falabla Gove       |
| Incorporación de nuevos productos |                   |                             |          |                          | Q Iniciar Búsqueda |
| Proformas y Ordenes               |                   |                             |          |                          |                    |

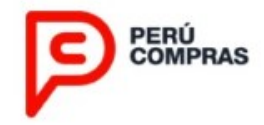

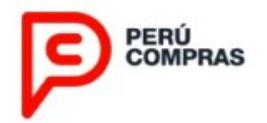

Al ingresar a una Categoría por primera vez, no se mostrarán resultados en el Listado de ofertas registradas.

En caso desee ofertar fichas-producto para esta categoría, deberá presionar el botón Agregar Oferta.

| PERÚ<br>COMPRAS                                                                                                    |                                                                                                    |                                                                                     |                 |          |                          |               | Ca<br>72065<br>05:04 p. r | tálogos E<br>769792 - PROVE<br>In INICIO   PERFI | Perfil Pf<br>EDOR 720<br>DE USUAI | NOVEEDOR<br>NOVEEDOR<br>NG5769792<br>NO ISALIR |
|----------------------------------------------------------------------------------------------------|----------------------------------------------------------------------------------------------------|-------------------------------------------------------------------------------------|-----------------|----------|--------------------------|---------------|---------------------------|--------------------------------------------------|-----------------------------------|------------------------------------------------|
| Selección de proveedores  Registro                                                                                                    | Presentación de                                                                                           | ofertas                                                                             |                 |          |                          |               |                           |                                                  |                                   |                                                |
| Presentación de ofertas                                                                                                    | Acuerdo<br>Marco:                                                                                         | IM-CE-2018-2                                                                        |                 | ٠        | Catálogo<br>Electrónico: | UTILES        | DE ESCRITORIO             |                                                  |                                   | •                                              |
| Admisión y evaluación                                                                                                    | Categoria:                                                                                                | NOTA                                                                                |                 |          | Palabra<br>Clave:        | Palabra clave | 1                         |                                                  |                                   |                                                |
| Mejora de ofertas                                                                                                    |                                                                                                    |                                                                                     |                 |          |                          |               |                           |                                                  | Iniciar Búse                      | anda                                           |
| Incorporación de nuevos productos      Proformas y Ordenes                                                                                                    |                                                                                                    |                                                                                     |                 |          |                          |               |                           |                                                  |                                   |                                                |
| CENTRAL DE COMPRAS PÚBLICAS<br>PERÚ COMPRAS<br>Av. República de Parana 2629, San Indea, Lana<br>Teletorio (~511) 64 0000<br>© 2017 - Galilague Electrónica - Perú Caropras | Listado de oferta<br>Estado del proce<br>Mostrar 10<br>Imagen •<br>No se encontraro<br>Mostrando 0 a 0 de | s registradas<br>dimiento: REGISTRO<br>Repistros<br>Ficha-producto 0<br>n registros | Ficha técnica 0 | Moneda 0 | Precio unitario          | base 0        | Existencias 0             | Buscar<br>Estado 0<br>A                          | e terior S                        | 0<br>(quiente                                  |

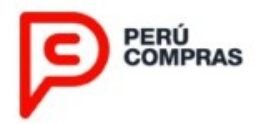

A continuación, usted visualizará las fichas-producto disponibles para ofertar, para lo cual deberá verificar: la descripción, ficha técnica, moneda y su detalle, antes de consignar el Precio unitario base.

Al presionar el botón **Detalle**, se visualizará las características del producto correspondiente.

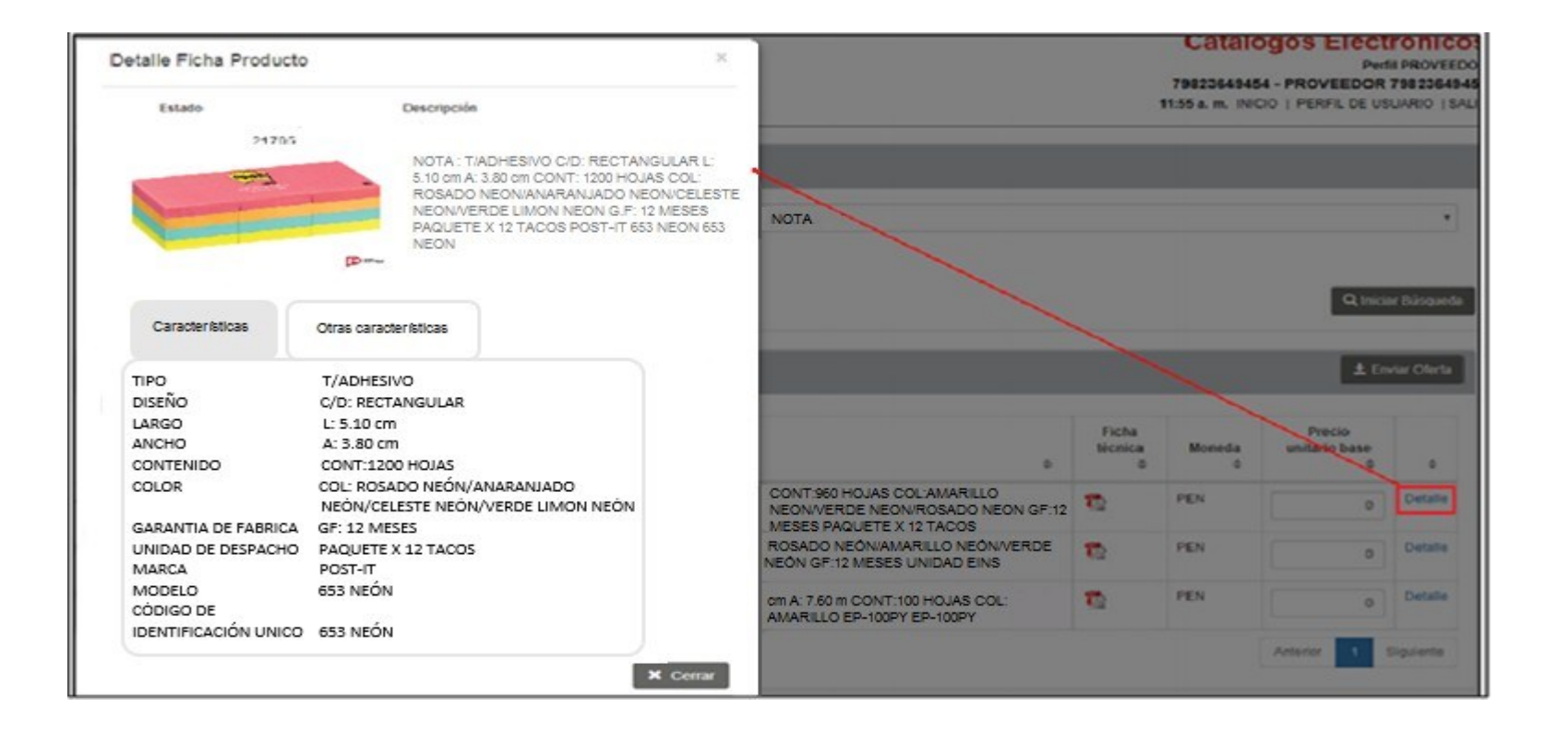

#### Paso 1.

Ingresar el precio unitario base de cada ficha-producto, el cual se realizará en tiempo real.

### Paso 2.

Luego presione el botón Enviar Oferta.

#### Paso 3.

Al finalizar el registro exitoso de sus ofertas, se mostrará un mensaje de notificación. Presione el botón **OK**.

|                         | rta.                                                                                                    |            |                       |             |                         |              | Catálogos Electrónicos<br>Mensaje de notificación |
|-------------------------|----------------------------------------------------------------------------------------------------|------------|-----------------------|-------------|-------------------------|--------------|---------------------------------------------------|
| atálogo<br>Ilectrónico: | UTILES DE ESCRITORIO * Cel                                                                                                    | egoría:    | NOTA                  |             |                         | •            | Su(s) Offerta(s) se registraron exitosamente      |
| lave:                   | Palabra clave                                                                                                    |            |                       |             |                         |              |                                                   |
|                         |                                                                                                    |            |                       |             | Q, link                 | iar Büsqueda | 3                                                 |
| ichas-produc            | to disponibles para ofertar                                                                                                    |            |                       |             | <b>±</b> 6              | nviar Oferta | 1                                                 |
| Imagen                  | Ficha-producto                                                                                                    |            | Ficha<br>Bécnica<br>0 | Moneda<br>0 | Precio<br>unitario base |              |                                                   |
| <b>1</b><br>2<br>2      | NOTA : TIADHESIVO CID: CUADRADO L: 7.50 cm A: 7.50 cm<br>CONT: 450 HOJAS COL: COLORES VARIOS G.F: 12 MESES<br>PAQUETE X 1 TACO FABER-CASTELL NOTA ADHESIVA<br>654/B5-FC 7754111012591 |            | 8                     | PEN         | 0                       | Detalle      |                                                   |
| <b>P</b> .              | NOTA : T/ADHESIVO C/D: FLECHA L: 7.00 cm A: 7.00 cm CONT:<br>200 HOJAS COL: COLORES VARIOS G.F. 12 MESES PAQUETE J<br>TACO FABER-CASTELL NOTA ADHESIVA 830-03FC<br>775411012652       | X 1        | 10                    | PEN         | 0                       | Detaile      | 1                                                 |
| and the second second   | NOTA : TIADHESIVO CID: CUADRADO L: 7.60 cm A: 7.60 cm CO<br>100 HOJAS COL: AMARILLO PASTEL G F: 12 MESES PAQUETE<br>TACO POST-IT 654 AMARILLA 654 AMARILLA                            | NT:<br>X 1 | 1                     | PEN         | 0                       | Detalle      |                                                   |
|                         |                                                                                                    |            |                       |             |                         |              |                                                   |

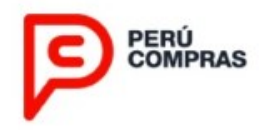

PERÚ COMPRAS

Usted podrá editar la oferta de una ficha-producto al presionar el botón Editar oferta.

Recuerde que esta opción está habilitada únicamente hasta las 23:59 horas del último día de la fase de presentación de ofertas.

| Editar oferta                                      |                                                                       |                                                         |                                                                                                  | ×                |                       |             |                              | Catalo<br>7882354945 | GOS E      | Perfil PS                  | NOVEEDO          |
|----------------------------------------------------|-----------------------------------------------------------------------|---------------------------------------------------------|--------------------------------------------------------------------------------------------------|------------------|-----------------------|-------------|------------------------------|----------------------|------------|----------------------------|------------------|
| Descripción                                        | NOTA : T/ADHES/<br>om CONT: 1200 HK<br>AMARILLO NEÓN<br>EINS PERFORMA | VO C/D: REC<br>OJAS COL: A<br>/ VERDE NE<br>NICE EP-120 | CTANGULAR L: 5.10 cm A: 3.<br>IZUL NEÓN / ROSADO NEÓ<br>IÓN G.F: 12 MESES UNIDAD<br>ION EP-1200N | 80<br>// //<br>C |                       |             |                              | 12.00 p. m. 040.     | IO   PERPA | DE USUN                    | 00 1945          |
| Moneda de oferta                                   | PEN                                                                   |                                                         |                                                                                                  | NOTA             |                       |             |                              |                      |            |                            | -                |
| Precio unitario base                               | 5000.00                                                               |                                                         |                                                                                                  |                  |                       |             |                              |                      |            |                            |                  |
| Existencias                                        |                                                                       | 1                                                       |                                                                                                  | Tables cave      |                       |             |                              |                      |            |                            |                  |
| Estado                                             | ACTIVO                                                                |                                                         |                                                                                                  |                  |                       |             |                              |                      |            | ricar Dásr                 | anda             |
|                                                    |                                                                       |                                                         |                                                                                                  |                  |                       |             |                              |                      |            |                            |                  |
|                                                    |                                                                       |                                                         |                                                                                                  |                  |                       |             |                              | Rest                 | × 📃        |                            |                  |
| Ficha                                              | producto                                                              |                                                         |                                                                                                  |                  | Ficha<br>Niceica<br>D | Moneda<br>3 | Precio<br>unitario<br>base 0 | Existencias<br>0     | Estable.   | ~                          |                  |
| NOTA : T/ADHESIVO C/D: R<br>HOJAS COL: AZUL NEÓN / | ECTANGULAR L: 5.1<br>ROSADO NEÓN / AN                                 | 10 cm A: 3 80<br>/ARILLO NE(                            | om CONT: 1200<br>ON / VERDE                                                                      |                  | 8                     | PEN         | 100.00                       | 3                    | ACTIVO     | Detaile<br>de la<br>ofarta | Editor<br>oferta |

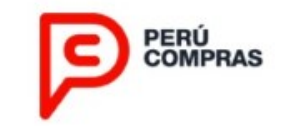

### IMPORTANTE

□ Revisar los documentos del **REGLAS DE SELECCIÓN**.

□ Verificar antes de ofertar el contenido de las Fichas-producto en todos sus aspectos.

□ El precio unitario base ofertado deberá ser expresado:

- En la moneda determinada de acuerdo a lo señalado en el Anexo N° 1.
- Con dos (02) decimales como máximo.
- Sin incluir el IGV.
- Incluye costo de envío (flete) en la provincia de origen.
  - Durante la operatividad podrá ingresar el costo de envío para las provincias diferentes a la de origen.

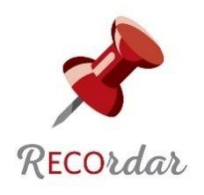

### IMPORTANTE

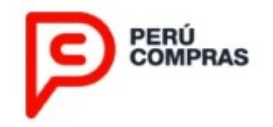

- El PROVEEDOR PARTICIPANTE acepta el plazo máximo de entrega establecido, el PLATAFORMA consignará por defecto un plazo sugerido.
- □ Las existencias (stock) consignaran por defecto una (01) unidad, siendo en esta fase una condición editable en caso desee registrar incrementos.
- □ Cabe precisar que las condiciones referidas previamente: stock, precio unitario, plazo de entrega, cobertura, IGV, entre otros, podrán ser editables durante la operatividad.
- □ El **PROVEEDOR PARTICIPANTE**, puede modificar sus ofertas durante el periodo establecido en la fase de Registro de participantes y presentación de ofertas.

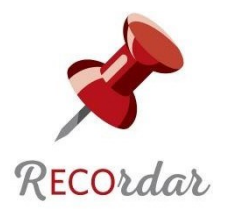

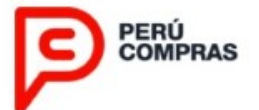

# ADMISIÓN Y EVALUACIÓN

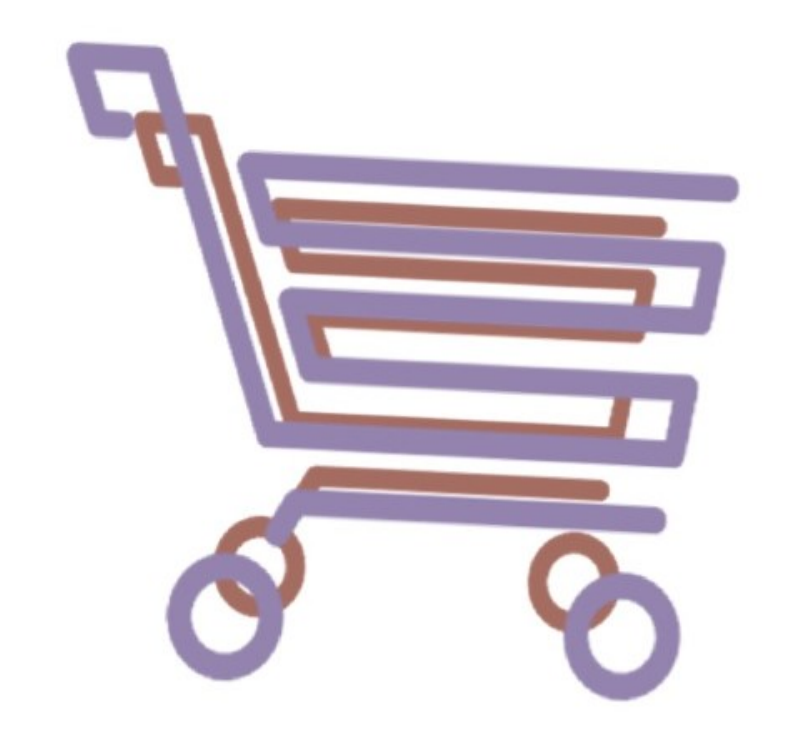

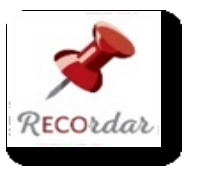

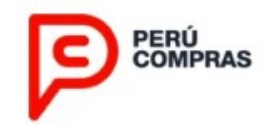

#### **REQUISITOS DE ADMISIBILIDAD:**

#### El **PROVEEDOR POSTOR** debe cumplir con las siguientes disposiciones para ser **ADMITIDO**:

- ✓ El Ubigeo geográfico del departamento, provincia y distrito registrado en la PLATAFORMA, corresponda a lo declarado en el Registro Único del Contribuyente RUC administrado por la SUNAT.
- ✓ Debe contar exclusivamente con Estado de contribuyente "activo" y condición "habido" o "pendiente" en el Registro Único del Contribuyente - RUC administrado por la SUNAT.
- ✓ No cuente con deudas que registren la categoría "pérdida" en ninguna de las categorías de clasificación crediticia del deudor de la cartera de créditos, en el registro administrado por SBS; para el caso de persona natural con negocio la verificación se realizará con el número RUC y DNI.
- ✓ No deberá tener exclusión vigente por causal del incumplimiento del compromiso de integridad y/o incumplimiento de la cláusula de anticorrupción de algún Catálogo Electrónico de Acuerdos Marco.
- ✓ Contar con al menos una de las actividades económicas (principal o secundarias) del CIIU (Clasificación Internacional Industrial Uniforme - Revisión vigente SUNAT) en la Ficha RUC SUNAT, y esta sea concordante con los CIIU detallados en el Anexo N° 01
- $\checkmark$  Las condiciones u otros aspectos adicionales detallados en el Anexo N° 01, cuando corresponda.

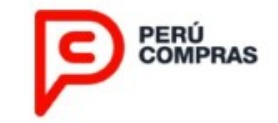

#### **ADMISIÓN Y EVALUACIÓN**

El POSTOR que haya pasado satisfactoriamente la verificación de las disposiciones de admisibilidad, será considerado como proveedor ADMITIDO, caso contrario será considerado como proveedor NO ADMITIDO.

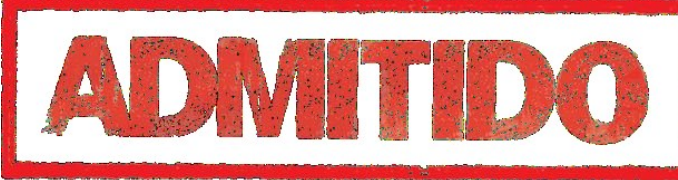

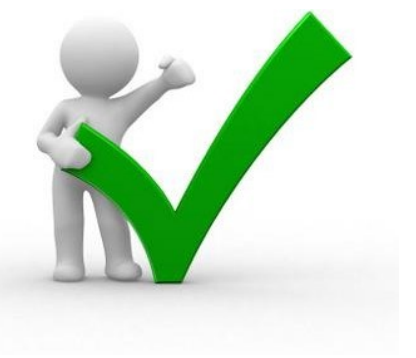

Aquel postor ADMITIDO que haya alcanzado el puntaje mínimo establecido para el criterio de adjudicación en al menos una (01) oferta será considerando como proveedor ADJUDICADO, caso contrario será considerado como proveedor NO ADJUDICADO.

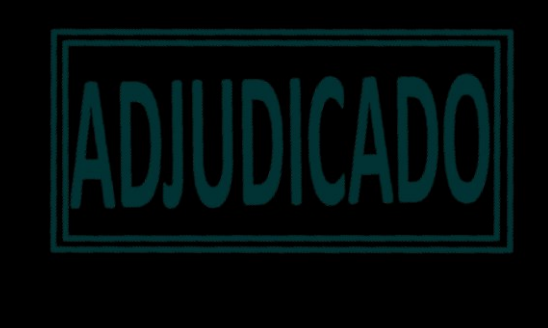

#### ADMISIÓN Y EVALUACIÓN

#### Paso 1.

Usted podrá visualizar el puntaje obtenido en cada una de su(s) oferta(s), ingresando a la opción Admisión y evaluación.

#### Paso 2.

Utilice los filtros de búsqueda para ubicar el Acuerdo Marco, el Catálogo Electrónico y la

Categoría.

#### Paso 3.

Luego presione el botón **Iniciar Búsqueda**. A continuación revise las columnas de estado y puntaje.

#### Paso 4

En la columna Estado podrá verificar si la ficha ofertada fue Adjudicada.

| - Seecond of professiones                                                                 | Ad  | misión y evalu                   | Jación                                        |                |   |                          |        |                  |          |         |            |          |
|-------------------------------------------------------------------------------------------|-----|----------------------------------|-----------------------------------------------|----------------|---|--------------------------|--------|------------------|----------|---------|------------|----------|
| Registro<br>Presentación de ofertas                                                       | 2   | Acuerdo<br>Marco:                | IM-CE-2018-2                                  |                | • | Catálogo<br>Electrónico: | UT     | ILES DE ES       | CRITORIO |         |            | ,        |
| Admisión y evaluación                                                                     |     | Categoria:                       | NOTA                                          |                | ٠ | Palabra<br>clave:        | Palabr | a clave          |          |         |            |          |
| Mejora de ofertas <                                                                       |     |                                  |                                               |                |   |                          |        |                  |          | 3       | Q, Iniciar | Nisqueda |
| incorporación de nuevos productos                                                         |     |                                  |                                               |                |   |                          |        |                  |          |         |            |          |
| Proformas y Ordenes (                                                                     | Lis | tado de fichas<br>tado del proce | s-producto evaluadas<br>dimiento: OPERACIONES |                |   |                          |        |                  |          |         |            |          |
| PERÚ COMPRAS<br>Av. República de Paramá 2028, San Isido, Lina<br>Telefono (+511) 643 0000 | M   | ostrar 10                        | <ul> <li>Registros</li> </ul>                 |                |   |                          |        |                  |          | Buscar: |            |          |
| Ø 2017 - Califioges Electrónicos - Parú Compras                                           | T   |                                  |                                               |                |   |                          | _      | Ficha<br>técnica | Moneda   | Precio  | Estado     | Puntaje  |
|                                                                                           |     | Imagen *                         |                                               | Ficha-producto |   |                          | - C.   |                  |          |         |            |          |

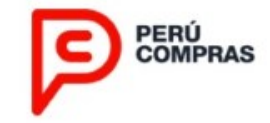

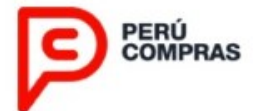

# PUBLICACIÓN DE RESULTADOS

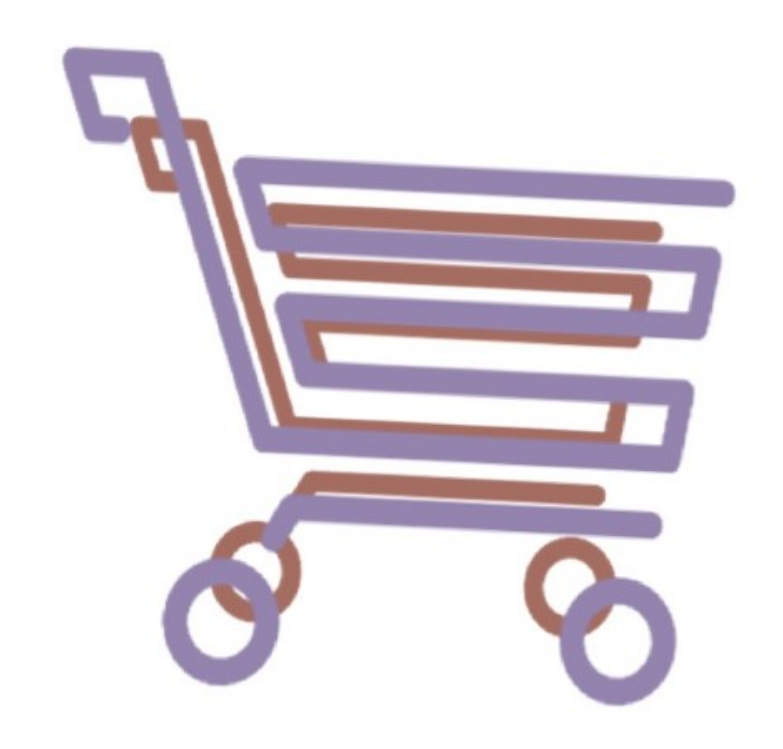

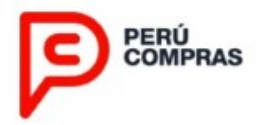

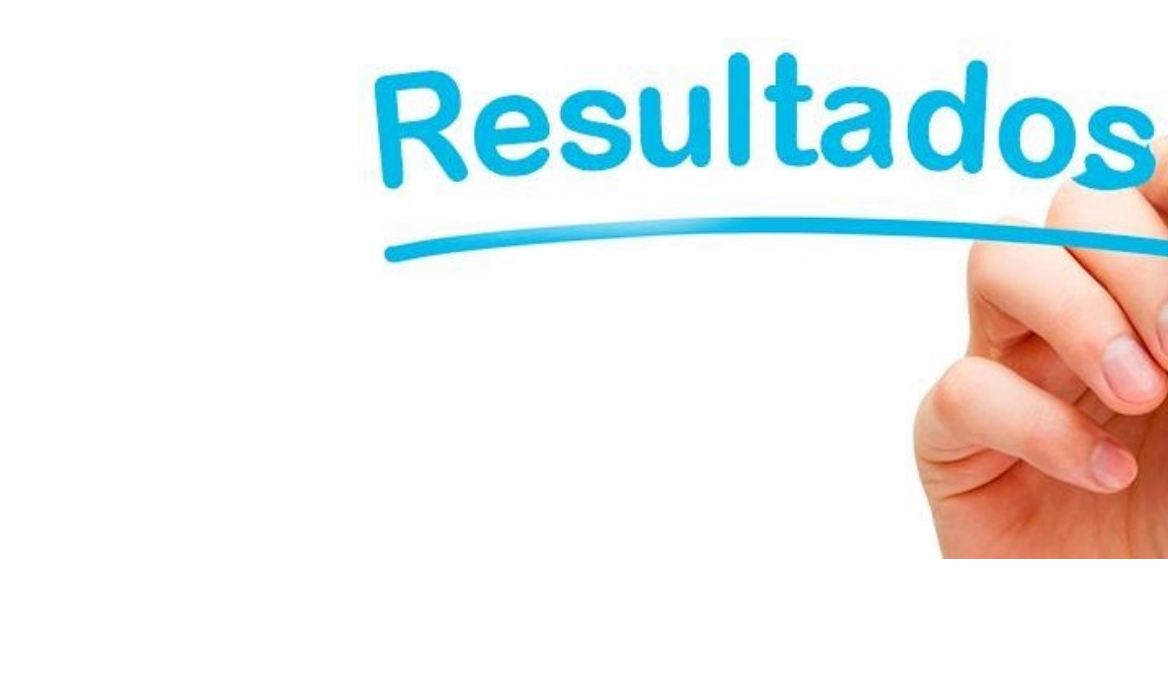

#### **PUBLICACIÓN DE RESULTADOS**

Los resultados consolidados de la evaluación de las ofertas de todos los postores serán publicados en el portal web de PERÚ COMPRAS y del SEACE:

https://www.gob.pe/institucion/osce/informes-publicaciones/851136-acuerdos-marco y https://www.gob.pe/perucompras

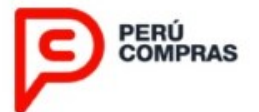

# SUSCRIPCIÓN AUTOMÁTICA DEL ACUERDO MARCO

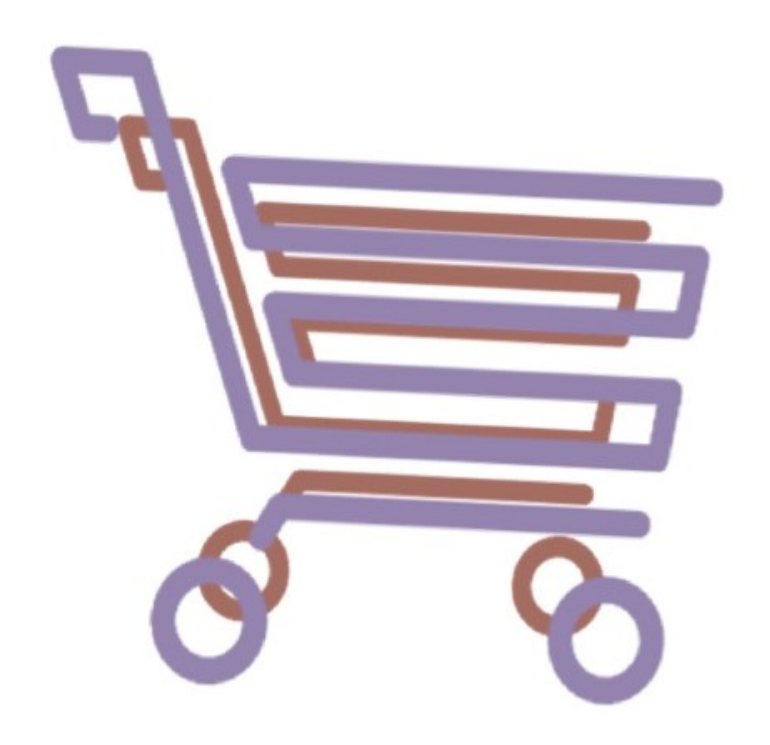

#### SUSCRIPCIÓN AUTOMÁTICA DEL ACUERDO MARCO

PERÚ COMPRAS, en la fecha señalada registrará a través del PLATAFORMA la suscripción del Acuerdo Marco con el proveedor ADJUDICATARIO.

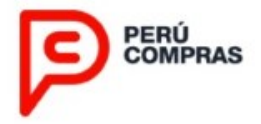

#### Paso 2.

Seleccione la opción **Registro** del submenú.

#### Paso 1.

Presione la opción **Selección de proveedores**, ubicada en el menú izquierdo de su pantalla.

#### Paso **3**.

Presione el botón **Ver Acuerdo Marco** para visualizar el archivo que contiene el Acuerdo suscrito.

| PERÚ<br>COMPRAS                                                                 |           |                                         |                                   |                                   |                           |                                           |                               | 06                                  | Catálo<br>72065769792<br>:05 p. m. INICI | Perfil<br>Perfil<br>Perfil<br>PROVEEDOR 7 | ÓNICO<br>PROVEEI<br>2065769<br>ARIO   S |
|---------------------------------------------------------------------------------|-----------|-----------------------------------------|-----------------------------------|-----------------------------------|---------------------------|-------------------------------------------|-------------------------------|-------------------------------------|------------------------------------------|-------------------------------------------|-----------------------------------------|
| cción de proveedores                                                            | Procedim  | ientos nara la i                        | mplementación de los              | Catálogos Electró                 | nicos de Acuerdo          | s Marco                                   |                               |                                     |                                          |                                           |                                         |
| istro 2                                                                         | Troccum   | nerites para la n                       | ingreation are not                | o catalogus ciccito               |                           |                                           |                               |                                     |                                          |                                           |                                         |
| intación de ofertas                                                             | Mostrar   | 10 v Regist                             | ros                               |                                   |                           |                                           |                               |                                     | Buscar:                                  |                                           |                                         |
| n y evaluación<br>e ofertas <                                                   | Nro<br>\$ | Acuerdo<br>Marco                        | Estado del<br>procedimiento<br>\$ | Fecha y hora de<br>Convocatoria 🗘 | Inicio del<br>registro ≎  | Fin de la<br>presentación de<br>ofertas ¢ | Documentos del selección de s | Procedimiento de<br>Proveedores \$  | Documer<br>especial o                    | ntos del Método<br>de contratación 🗢      | 0                                       |
| ción de nuevos productos <                                                      | 1         | IM-CE-2017-<br>5                        | REGISTRO                          | 13/10/2017 19:48                  | 15/10/2017<br>00:00       | 22/10/2017 23:59                          | D                             | 9                                   |                                          |                                           |                                         |
| s y Ordenes *<br>DE COMPRAS PÚBLICAS<br>IPRAS do Panenai 3629, San Isidro, Lima | Mostrando | ) 1 a 1 de 1 Regis<br>nientos para la i | tros<br>mplementación de los      | s Catálogos Electró               | nicos de Acuerdo          | s Marco - Registrados                     |                               | _                                   | [                                        | Anterior 1 Si                             | juiente                                 |
| ogos Electrónicos - Peni Comprae                                                | Mostrar   | 10 • Regist                             | ros                               |                                   |                           |                                           |                               |                                     | Buscar:                                  |                                           |                                         |
|                                                                                 | Nro<br>©  | Acuerdo<br>Marco +                      | Tipo de<br>procedimiento≎         | Fecha de registro 🌣               | Estado del<br>Proveedor © | Documentos del Pro<br>selección de Pro    | ocedimiento de<br>oveedores 🌣 | Documentos del<br>especial de contr | Método<br>atación ¢                      | Acuerdo Suscr                             | ito ¢                                   |
|                                                                                 | 1         | IM-CE-2018-2                            | IMPLEMENTACION                    | 16/02/2017<br>16:24               | SUSCRITO                  | B                                         |                               | ß                                   | 3                                        | Ver Acuerdo M                             | arco                                    |

#### ACUERDO MARCO IM-CE-2018-2

#### **ÚTILES DE ESCRITORIO.PAPELES Y CARTONES**

Conste por el presente documento, el Acuerdo Marco derivado de las Reglas para el Procedimiento para la Selección de Proveedores para la Implementación de los Catálogos Electrónicos de Acuerdos Marco IM-CE-2018-2, en adelante el ACUERDO, que celebran la Central de Compras Públicas - PERÚ COMPRAS, en adelante PERÚ COMPRAS, con RUC Nº 20600927818, con domicilio fiscal en la Av. República de Panamá 3829 -Urb. El Palomar, distrito de San Isidro, provincia y departamento de Lima, debidamente representado por su lefe, identificado con número de D.N.I ..., designado mediante..; y, de la otra parte..Identificado con número de R.U.C., en adelante el PROVEEDOR, en los términos y condiciones siguientes:

#### CLAUSULA PRIMERA: DEL OBJETO

El presente ACUERDO, tiene por objeto implementar el Catálogo Electrónico de Acuerdo Marco de:

 Utiles de escritorio - Papeles y cartones

CLAUSULA SEGUNDA: DE LA ADHESIÓN A LOS TÉRMINOS Y CONDICIONES

Con la suscripción del presente ACUERDO, el PROVEEDOR se somete y adhiere irrestrictamente a todos los términos y condiciones establecidos en los siguientes documentos: Procedimiento para la Selección de Proveedores para la Implementación de los Catálogos

- Electrónicos de Acuerdos Marco, denominado el PROCEDIMIENTO.
- Reglas del método especial de contratación a través de los Catálogos Electrónicos de Acuerdos Marco, denominado las REGLAS.

#### CLÁUSULA TERCERA: ANTICORRUPCION

EL PROVEEDOR ADJUDICATARIO declara y garantiza no haber, directa o indirectamente, o tratándose de una persona jurídica a través de sus socios, integrantes de los órganos de administración, apoderados sentantes legales, funcionarios, asesores o personas vinculadas a las que se refiere el artículo 248-A del REGLAMENTO, ofrecido, negociado o efectuado, cualquier pago o, en general, cualquier beneficio o incentivo ilegal en relación al ACUERDO MARCO.

Asimismo, el PROVEEDOR se obliga a conducirse en todo momento, durante la operatividad del ACUERDO MARCO, con honestidad, probidad, veracidad e integridad y de no cometer actos ilegales o de corrupción, directa o indirectamente o a través de sus socios, accionistas, participacionistas, integrantes de los órganos de administración, apoderados, representantes legales, funcionarios, asesores y personas vinculadas a las que se refiere el artículo 248-A del REGLAMENTO.

Además, el PROVEEDOR se compromete a comunicar a las autoridades competentes, de manera directa y oportuna, cualquier acto o conducta ilícita o corrupta de la que tuviera conocimiento; y adoptar medidas técnicas, organizativas y/o de personal apropiadas para evitar los referidos actos o prácticas.

CLÁUSULA CUARTA: DE LA EXCLUSIÓN DEL PROVEEDOR DE LOS CATÁLOGOS

En caso de incumplimiento de los términos y condiciones establecidos en el PROCEDIMIENTO y las REGLAS, se procederá a la exclusión automática del PROVEEDOR de los CATÁLOGOS, conforme a la LEY, REGLAMENTO y Directivas que resulten aplicables.

#### CLAÚSULA QUINTA: DE LA SUSPENSIÓN O FINALIZACIÓN DEL ACUERDO

PERÚ COMPRAS podrá suspender o dar por finalizado unilateralmente de manera parcial o total el Acuerdos Marco suscrito con el PROVEEDOR. En señal de conformidad se suscribe el presente

#### CLAUSULA SEXTA: DE LA NULIDAD DE LOS ACUERDOS MARCO

PERÙ COMPRAS en caso identifique que existe falsedad, inexactitud, incongruencia, inconsistencia de la información presentada por los Proveedores Adjudicatarios, procederá a declarar la nulidad de todos los Acuerdos Marco suscritos, lo que implica excluirlos de todos los Catálogos Electrónicos respectivos de conformidad con lo establecido en el numeral 8.2.4 de la Directiva Nº 013-2016-PERÚ COMPRAS, denominada "Directiva de Catálogos Electrónicos de Acuerdos Marco".

**≜** Descargar

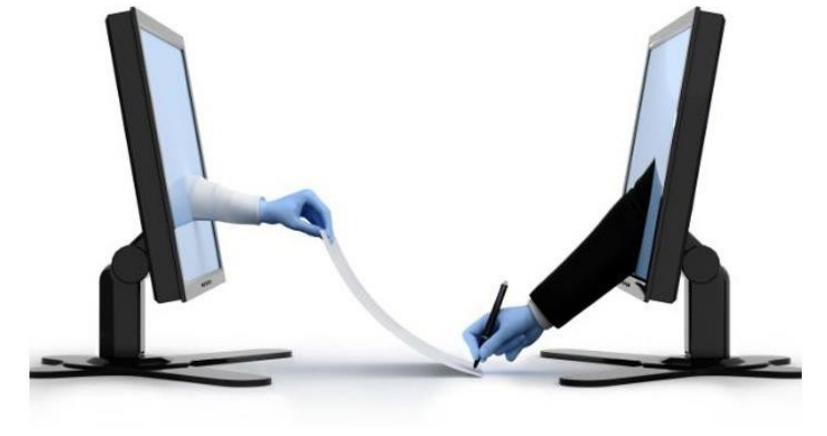

#### SUSCRIPCIÓN AUTOMÁTICA DEL ACUERDO MARCO

Usted podrá descargar una copia de su Acuerdo Marco suscrito, presionando el botón Descargar.

### **IMPORTANTE**

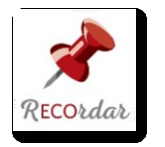

Para suscribir el Acuerdo Marco deberás de realizar previamente el depósito de la Garantía de Fiel Cumplimiento establecido

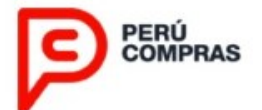

## INICIO DE VIGENCIA DEL ACUERDO MARCO

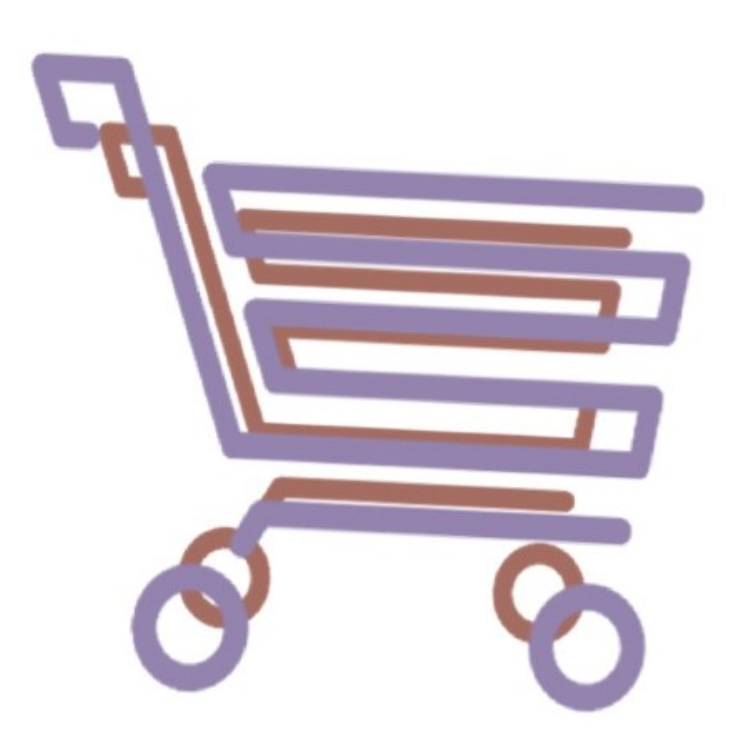

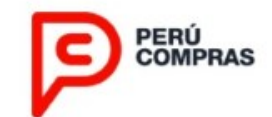

#### **INICIO DE VIGENCIA**

**PERU COMPRAS**, dará a conocer el inicio de vigencia del Acuerdo Marco mediante un comunicado a través de su portal web (<u>https://www.gob.pe/perucompras</u>) y del portal web del SEACE(<u>https://www.gob.pe/institucion/osce/informes-</u> **publicaciones/851136-acuerdos-marco**).

Nota: El proveedor deberá mantener durante la vigencia del Acuerdo Marco al menos una de las actividades económicas (principal o secundarias) del CIIU (Clasificación Internacional Industrial Uniforme -Revisión vigente SUNAT) en la Ficha RUC SUNAT y esta deberá ser concordante con los códigos CIIU detallados en el Anexo N° 01

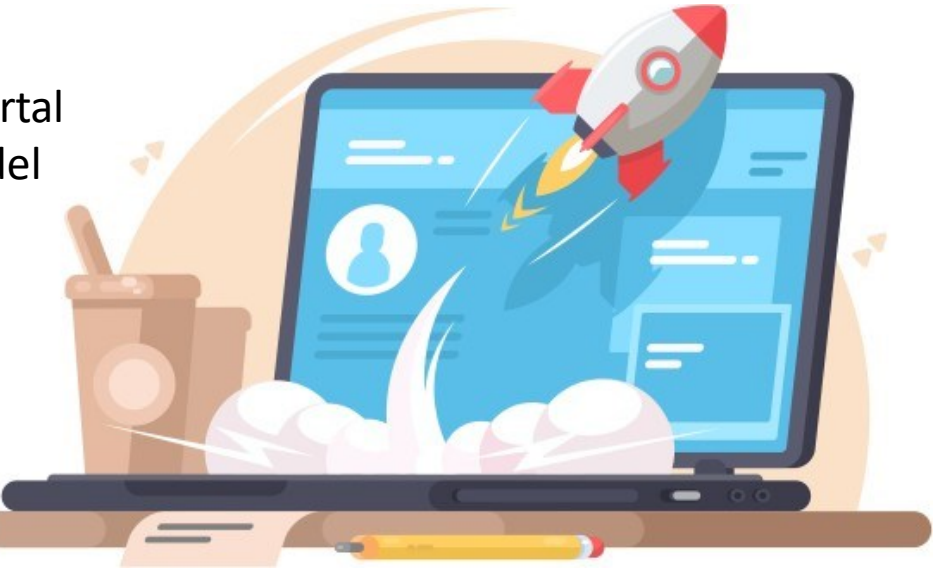

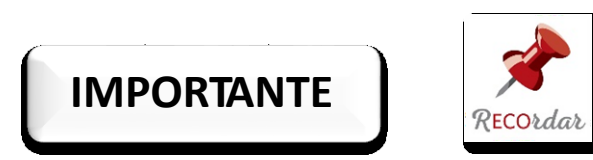

**PERÚ COMPRAS**, puede incorporar nuevos proveedores a los Catálogos Electrónicos cuyo Acuerdo Marco se encuentre vigente

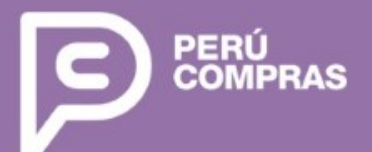

Av. República de Panamá N° 3629 San Isidro, Lima – Perú T (511) 643 0000 acuerdosmarco@perucompras.gob.pe www.gob.pe/perucompras

Síguenos en:

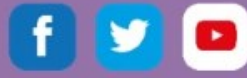

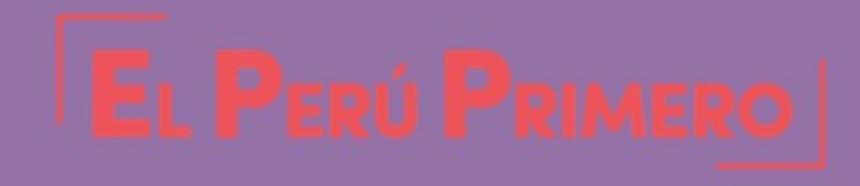